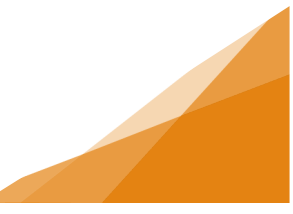

#### How To: Sidewalk Café License Application

A Sidewalk Café is a deck, patio, ramp, temporary sidewalk or a group of chairs/tables situated on a street or sidewalk for the consumption of food/beverages sold to the public.

Seasonal Cafés can be open from April 15 through to November 15.

Annual Cafés are renewable and can be open throughout the year.

NOTE: Café construction is NOT permitted before the License is Issued – also known as a Letter to Construct.

1. From the Home page of the Customer Portal, select Apply for or Renew Licenses.

| Home                                                                                                    |  |  |  |  |  |  |  |  |  |
|----------------------------------------------------------------------------------------------------|--|--|--|--|--|--|--|--|--|
| Welcome to the Online Permitting, Planning, Licensing & Compliance Customer Portal                                                                                                    |  |  |  |  |  |  |  |  |  |
| Manage your Permits and Licenses using the tabs below.                                                                                                    |  |  |  |  |  |  |  |  |  |
| My Activities is the heart of the customer Portal - Track your permits and Licenses in the My Activities tab. Check often for updates.<br>My Inspections is where you can request and manage Permit-related inspections<br>My Businesses is where you add and create Business Profiles for your License Applications<br>My Projects is where you can organize your permits to suit your needs                                                                                                    |  |  |  |  |  |  |  |  |  |
| If your permit or license does not appear in the My Activities tab below, use the Search in the menu above to retrieve. (You must be the applicant for this search to work)                                                                                                    |  |  |  |  |  |  |  |  |  |
| System Requirements<br>For the best experience using our system:                                                                                                    |  |  |  |  |  |  |  |  |  |
| Browser must be current - The following browsers in the most current version are supported: Chrome (Windows and macOS), Firefox (Windows and macOS), Edge (Windows), Safari (macOS).<br>Cookies must be enabled - Cookies enable many features in the system. If not enabled, the system will not function correctly.<br>Cookies must be enabled - JavaScript allows certain features in the system. If not enabled, the system will not the cession; they are deleted when the browser is closed or the session times out.<br>JavaScript must be enabled - JavaScript allows certain features in the system. If not enabled, the system will not function correctly.<br>JavaScript controlled in your browser security settings. All supported browsers have at least JavaScript 1.1 installed as a plugin by default, but customers may need to enable it if it has been turned off.<br>Browser Autofill should not be used - Browser autofill may cause unnecessary errors when using the system. |  |  |  |  |  |  |  |  |  |
| Permitting Licensing Compliance   > Apply for a Permit > Apply for or Renew > Report an Issue   > Estimate Fees > Report an Issue                                                                                                    |  |  |  |  |  |  |  |  |  |

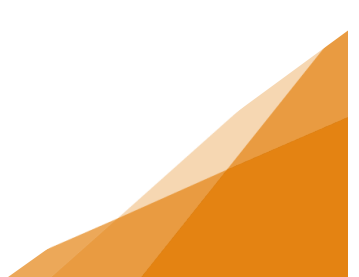

2. Select the type of Sidewalk Café Seasonal or Annual. For this example, we will be using a Seasonal Café.

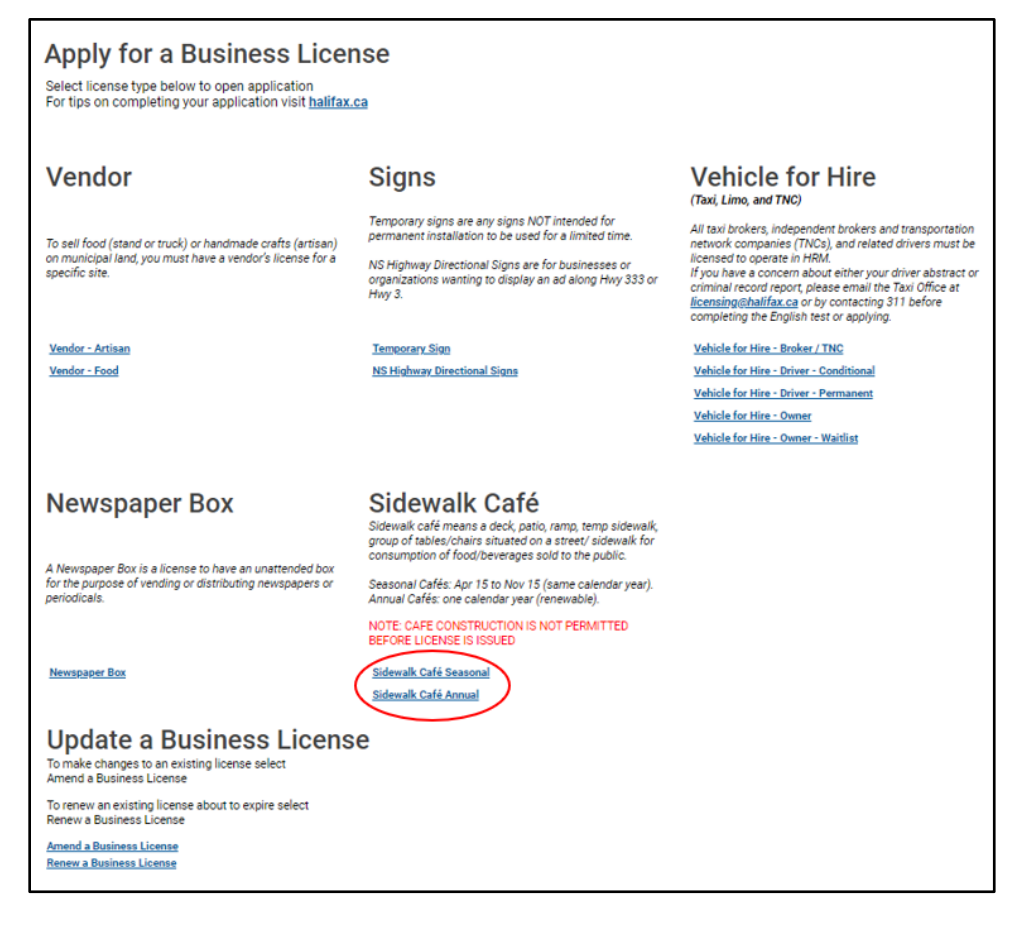

 Enter the date you wish to open your sidewalk café – any time after April 15 until November 15. Click Next.

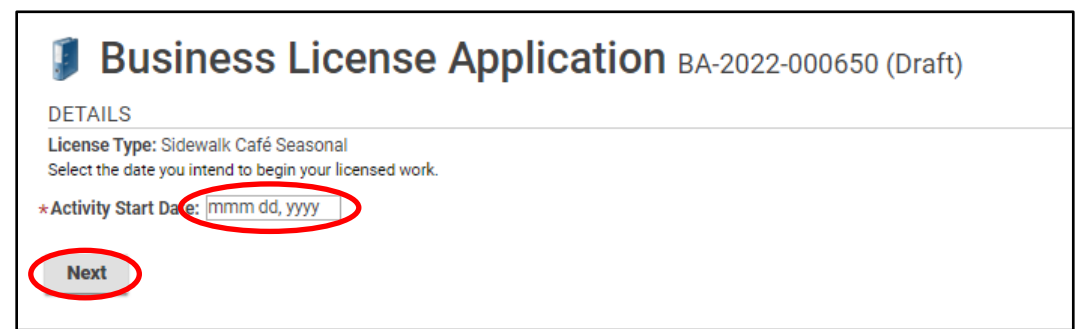

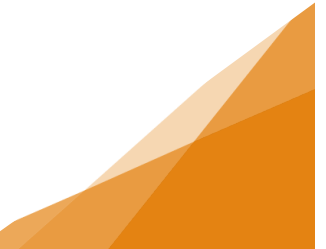

4. Enter the information for a New Business (see the job aide) or select your Existing Business from the dropdown. Click Next.

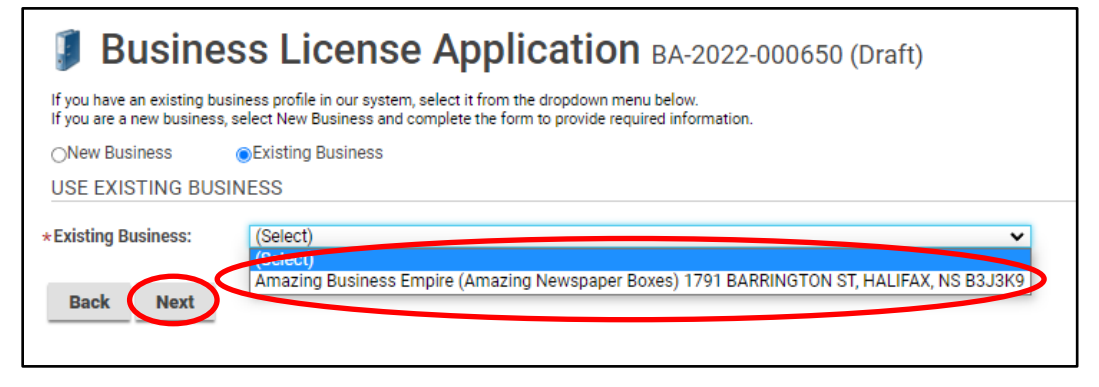

5. Answer all the questions on the next page. Answering particular questions will trigger additional questions be added to the page. Click Next.

| 🔰 Business License A                                                                                                 | pplic  | atio | <b>1</b> BA-2022 | -000650 (Draft) |  |  |  |  |  |  |  |
|----------------------------------------------------------------------------------------------------|--------|------|------------------|-----------------|--|--|--|--|--|--|--|
| SIDEWALK CAFÉ SEASONAL                                                                                               |        |      |                  |                 |  |  |  |  |  |  |  |
| An answer of Yes or No must be selected for each question (do not choose NONE)                                       |        |      |                  |                 |  |  |  |  |  |  |  |
| NOTE: CAFE CONSTRUCTION IS NOT PERMITTED BEFORE LICENSE IS ISSUED                                                    |        |      |                  |                 |  |  |  |  |  |  |  |
| *Are you the property owner?                                                                                         | ⊖Yes   | ONo  | (None)           |                 |  |  |  |  |  |  |  |
| *Type of Café:                                                                                                    | (None) |      |                  | ~               |  |  |  |  |  |  |  |
| *How many parking spaces will be impacted?<br>(Provide an estimate.)                                                 |        |      |                  |                 |  |  |  |  |  |  |  |
| *Will accessible parking space(s) be impacted?                                                                       | ⊖Yes   | ⊖No  | (None)           |                 |  |  |  |  |  |  |  |
| *How many parking stations will be impacted?                                                                         |        |      |                  |                 |  |  |  |  |  |  |  |
| *How many posts / signs will be impacted?                                                                            |        |      |                  |                 |  |  |  |  |  |  |  |
| *Will HRM-owned trees be impacted?                                                                                   | ⊖Yes   | ONo  | (None)           |                 |  |  |  |  |  |  |  |
| *If the building is using natural gas, is the gas service<br>on the same wall as the café?                           | ⊖Yes   | ⊖No  | (None)           |                 |  |  |  |  |  |  |  |
| *What is the total area of your café in square meters?                                                               |        |      |                  |                 |  |  |  |  |  |  |  |
| *Is this a returning café from a previous year?                                                                      | ⊖Yes   | ⊖No  | (None)           |                 |  |  |  |  |  |  |  |
| *Has there been any changes made to the sidewalk<br>around your café? (e.g., planter or bike rack has been<br>added/ | ⊖Yes   | ⊖No  | (None)           |                 |  |  |  |  |  |  |  |
| *What type of barrier is applicable for your café?                                                                   | (None) |      |                  | ~               |  |  |  |  |  |  |  |
| *Does vour café include a deck?                                                                                      | OYes   | ONo  | (None)           |                 |  |  |  |  |  |  |  |
| * Will your café include umbrellas, awnings, or other plastic/fabric enclosures?                                     | ⊖Yes   | ⊖No  | (None)           |                 |  |  |  |  |  |  |  |
| Back Next                                                                                                    |        |      |                  |                 |  |  |  |  |  |  |  |

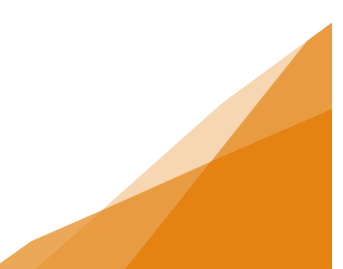

6. Upload all Required documents and click Next. The required documents will be updated depending on the answers from the previous page. For more information on uploading documents see the job aide.

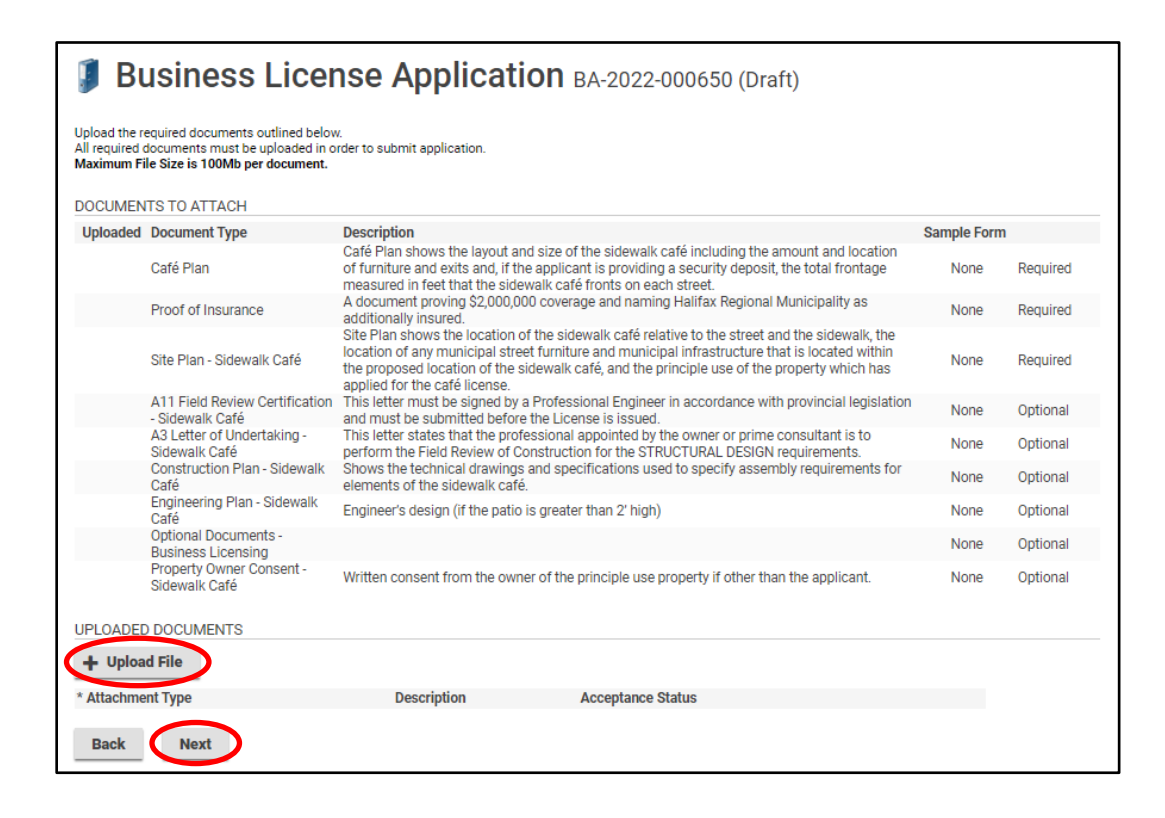

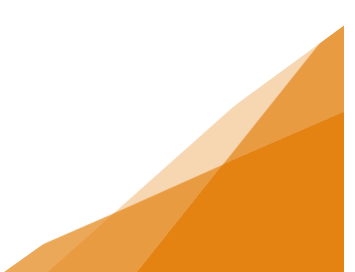

7. A page providing an overview of all the information is shown. Once you confirm everything is correct, click Submit Now. If you need to make changes click the Back button until you reach the page you need.

| Business                                                              | License A                                          | pplication BA-20                                  | 22-000650 (Draft) |
|-----------------------------------------------------------------------|----------------------------------------------------|---------------------------------------------------|-------------------|
| SUBMIT APPLICATION                                                    |                                                    |                                                   |                   |
|                                                                       |                                                    |                                                   |                   |
| LICENSE INFORMATION                                                   | l                                                  |                                                   |                   |
| Activity Start Date:                                                  | Apr 15, 2022                                       |                                                   |                   |
| BUSINESS                                                              |                                                    |                                                   |                   |
| Existing Business:                                                    | Amazing Business Empir<br>1791 BARRINGTON ST, H    | e (Amazing Newspaper Boxes)<br>IALIFAX, NS B3J3K9 |                   |
| BUSINESS OWNERSHIP                                                    | •                                                  |                                                   |                   |
| Legal Entity:                                                         | Amazing Business (Indiv                            | idual)                                            |                   |
| LICENSE TYPE                                                          |                                                    |                                                   |                   |
| Name                                                                  | Category                                           | NAICS                                             |                   |
| Sidewalk Cate Seasonal                                                | Food                                               | /22511                                            |                   |
| SIDEWALK CAFE SEAS                                                    | DNAL                                               |                                                   |                   |
| Are you the property owner?                                           |                                                    | Yes                                               |                   |
| Will all furniture be removed<br>each day?                            | at the close of business                           | No                                                |                   |
| How many parking spaces w<br>(Provide an estimate.)                   | vill be impacted?                                  | 0                                                 |                   |
| Will accessible parking space                                         | e(s) be impacted?                                  | No                                                |                   |
| How many parking stations                                             | will be impacted?                                  | 0                                                 |                   |
| How many posts / signs will<br>Will LIDM, ewood trees he im           | be impacted?                                       | U<br>No                                           |                   |
| If the building is using natur                                        | pacted?<br>al gas, is the gas service              | NO                                                |                   |
| on the same wall as the café                                          | ?                                                  | No                                                |                   |
| What is the total area of you                                         | r café in square meters?                           | 75.00                                             |                   |
| Is this a returning café from                                         | a previous year?                                   | No                                                |                   |
| Has there been any changes<br>around your café? (e.g., plan<br>added) | made to the sidewalk<br>Iter or bike rack has been | No                                                |                   |
| What type of barrier is applied                                       | cable for your café?                               | Moveable Barrier (Posts & Rope)                   |                   |
| Does your café include a dee                                          | ck?                                                | No                                                |                   |
| Will your café include umbre<br>plastic/fabric enclosures?            | ellas, awnings, or other                           | Yes                                               |                   |
| Back Save                                                             | Submit Now                                         |                                                   |                   |

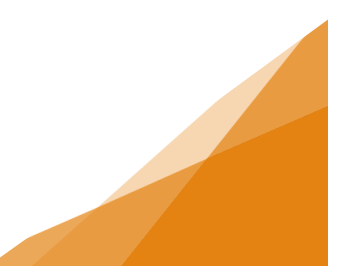

8. If fees are required, the application will be returned to you through the Customer Portal for payment. For more information on payment of fees, see the job aide.

| How much does a sidewalk café licence cost?                                                                                                 |                                                    |  |  |  |  |  |  |  |
|----------------------------------------------------------------------------------------------------|----------------------------------------------------|--|--|--|--|--|--|--|
| The licensing fee changes depending on the size and intended use of the café.                                                               |                                                    |  |  |  |  |  |  |  |
| Café type                                                                                                    | Fee                                                |  |  |  |  |  |  |  |
| Seasonal unenclosed café (where tables and chairs are removed from the sidewalk each day by the closing time of the principle use property) | No Fee                                             |  |  |  |  |  |  |  |
| Seasonal unenclosed café (no alcohol is permitted to be served)                                                                             | \$250.00                                           |  |  |  |  |  |  |  |
| Seasonal enclosed "small café" (9.29 m2 (100 ft2) maximum)                                                                                  | \$400.00                                           |  |  |  |  |  |  |  |
| Seasonal enclosed "café" (larger than 9.29 m2 (100 ft2))                                                                                    | \$800.00                                           |  |  |  |  |  |  |  |
| Annual sidewalk café                                                                                                    | \$1,000.00                                         |  |  |  |  |  |  |  |
| Infrastructure fees; parking pay station, stree post or sign<br>removal/reinstatement                                                       | \$150 per pay station/post/sign<br>per café season |  |  |  |  |  |  |  |

9. A confirmation page will appear next.

| Business License Application BA-2022-000650 (Submission Pending)                                                                 |
|----------------------------------------------------------------------------------------------------|
| CONFIRMATION                                                                                                    |
| Your Business License Application was submitted successfully. You will be notified when your Business License is ready to issue. |
| Application Number: BA-2022-000650                                                                                               |
| To view the information and status for this Business License Application, click here.                                            |
|                                                                                                    |

10. The application will show as Submitted.

|                     | MY ACTIVITIES MY INSPECTIONS MY PROJECTS MY BUSINESSES                                 |                |                                          |                                               |           |   |                |                   |                       |             |
|---------------------|----------------------------------------------------------------------------------------|----------------|------------------------------------------|-----------------------------------------------|-----------|---|----------------|-------------------|-----------------------|-------------|
| <u>Show</u><br>Note | Show more<br>Note: Permits or Licenses with a status of DRAFT have not been submitted. |                |                                          |                                               |           |   |                |                   |                       |             |
|                     | Туре                                                                                   | File Number    | Description                              | Location                                      | Status    | ¢ | Created Date\$ | Submitted<br>Date | Revisions<br>Required | Next Action |
|                     | Business License<br>Application                                                        | BA-2022-002402 | Amazing Business<br>Sidewalk Café Annual | 1350 MAIN RD,<br>EASTERN PASSAGE<br>NS B3G1M8 | Submitted | ) | Oct 26, 2022   |                   |                       |             |

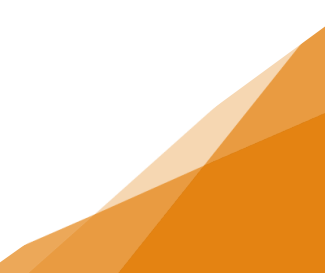

11. Once municipal staff have reviewed the application, fees will be added to the application and returned to you for payment. The application will show as Application Incomplete.

|                     | MY ACTIVITIES MY INSPECTIONS MY PROJECTS MY BUSINESSES                                 |                |                                          |                                              |                           |   |               |                   |                       |             |
|---------------------|----------------------------------------------------------------------------------------|----------------|------------------------------------------|----------------------------------------------|---------------------------|---|---------------|-------------------|-----------------------|-------------|
| <u>Show</u><br>Note | Show more<br>Note: Permits or Licenses with a status of DRAFT have not been submitted. |                |                                          |                                              |                           |   |               |                   |                       |             |
|                     | Туре                                                                                   | ◆ File Number  | Description                              | Location                                     | Status                    | ¢ | Created Date¢ | Submitted<br>Date | Revisions<br>Required | Next Action |
|                     | Business License<br>Application                                                        | BA-2022-002402 | Amazing Business<br>Sidewalk Café Annual | 1350 MAIN RD,<br>EASTERN PASSAG<br>NS B3G1M8 | Application<br>Incomplete | ) | Oct 26, 2022  |                   |                       |             |

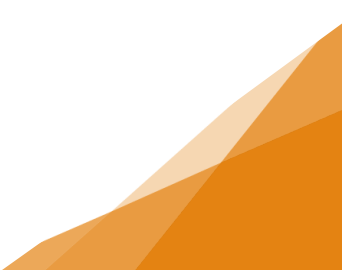

12. Click Next until you reach this screen. Using the job aide for fees payment, complete the process and submit the updated application.

| 🔰 Business Lic                                                                                     | ense Applie                          | cation BA-2022      | 2-002402 (Application Incomplete) |
|----------------------------------------------------------------------------------------------------|--------------------------------------|---------------------|-----------------------------------|
| RE-SUBMIT APPLICATION                                                                              |                                      |                     |                                   |
| LICENSE INFORMATION                                                                                |                                      |                     |                                   |
| Activity Start Date: Nov 1, 2                                                                      | 022                                  |                     |                                   |
| BUSINESS                                                                                           |                                      |                     |                                   |
| Existing Business: Amazin<br>1350 M                                                                | g Business<br>AIN RD, EASTERN PASSAG | E, NS B3G1M8        |                                   |
| BUSINESS OWNERSHIP                                                                                 |                                      |                     |                                   |
| Legal Entity: Erin Do                                                                              | bson (Individual)                    |                     |                                   |
| LICENSE TYPE                                                                                       |                                      |                     |                                   |
| Name                                                                                               | Category                             | NAICS               |                                   |
| Sidewalk Cafe Annual                                                                               | Food                                 | /22511              |                                   |
| SIDEWALK CAFE ANNUAL                                                                               |                                      |                     |                                   |
| Are you the property owner?                                                                        | Yes                                  |                     |                                   |
| Type of Cafe:                                                                                      | Enclosed                             |                     |                                   |
| How many parking spaces will be<br>impacted?<br>(Provide an estimate.)                             | 0                                    |                     |                                   |
| Will accessible parking space(s) be<br>impacted?                                                   | No                                   |                     |                                   |
| How many parking pay stations will b<br>impacted?                                                  | e 0                                  |                     |                                   |
| How many posts / signs will be impa                                                                | ted? 0                               |                     |                                   |
| Are there municipally-owned trees lo<br>within, or directly adjacent to the plar<br>sidewalk café? | ned No                               |                     |                                   |
| If the building is using natural gas, is<br>gas service<br>on the same wall as the café?           | the<br>N/A                           |                     |                                   |
| What is the total area of your café in<br>meters?                                                  | square 100.00                        |                     |                                   |
| Is this a returning café from a previou<br>year?                                                   | IS No                                |                     |                                   |
| Has there been any changes made to<br>sidewalk                                                     | the                                  |                     |                                   |
| has been<br>added)                                                                                 | I TACK NO                            |                     |                                   |
| What type of barrier is applicable for<br>café?                                                    | your Moveable Barrier                | (Posts & Rope)      |                                   |
| Does your café include a deck?                                                                     | No                                   |                     |                                   |
| Will your café include umbrellas, awn<br>or other<br>plastic/fabric enclosures?                    | ings,<br>No                          |                     |                                   |
| FEES                                                                                               |                                      |                     |                                   |
| The following fees must be paid as part o                                                          | f your license application.          |                     |                                   |
| Description Amou<br>Annual Sidewalk Café \$1000                                                    | Int Balance<br>00 \$1000.00          |                     |                                   |
| 01000.                                                                                             |                                      |                     |                                   |
| Back Save Pay Fees                                                                                 | & Re-Submit Application              | n Pay & Submit Late | r                                 |

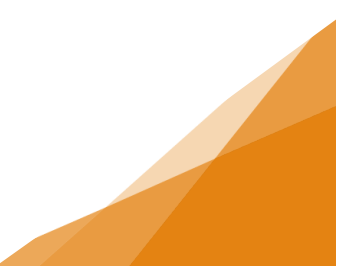

13. After payment is submitted and all reviews by municipal staff have been completed, the application will be returned to you via a "letter to construct". This will appear on the home page as Additional Info Required. Click the link.

| <b>Pe</b><br>> Ap<br>> Es | rmitting<br>ppy for a Permit<br>timate Fees                                            | Li<br>> /      | censing<br>Apply for or Renew<br>Licenses              | Comp<br>≻ Report a                                | Compliance<br>> Report an Issue    |     |              |                   |                              |             |
|---------------------------|----------------------------------------------------------------------------------------|----------------|--------------------------------------------------------|---------------------------------------------------|------------------------------------|-----|--------------|-------------------|------------------------------|-------------|
|                           | MY ACTIVITIES                                                                          | MY IN          | SPECTIONS                                              | MY PROJECTS                                       | MY BUSI                            | NES | SES          |                   |                              |             |
| Show<br>Note:             | Show more<br>Note: Permits or Licenses with a status of DRAFT have not been submitted. |                |                                                        |                                                   |                                    |     |              |                   |                              |             |
|                           | Туре                                                                                   | File Number    | Description                                            | Location                                          | Status                             | ۰   | Created Date | Submitted<br>Date | Revisions<br>Required        | Next Action |
|                           | Business License<br>Application                                                        | BA-2022-000650 | Amazing Busines<br>(Amazing Newspa<br>Sidewalk Café Se | s Empire<br>aper Boxes) HALIFAX, NS B3J<br>asonal | ON ST, Applicant<br>I3K9 Revisions |     | Jun 28, 2022 | (                 | Additional Info.<br>Required |             |

14. The Required Information section will advise that you can proceed with your sidewalk café construction.

| Business License Application BA 2022 000650: Applicant Revisions |                                                                                                    |                                                                                                    |     |  |  |  |  |  |  |
|------------------------------------------------------------------|----------------------------------------------------------------------------------------------------|----------------------------------------------------------------------------------------------------|-----|--|--|--|--|--|--|
| Required Information:                                            | All reviews of the application have been passed. You ar<br>complete, please advise and we will schedule your insp | e now authorized to construct your sidewalk cafe as per the plans submitted, Onc<br>ection prior to issuance of the license. | e   |  |  |  |  |  |  |
| Response:                                                        |                                                                                                    |                                                                                                    |     |  |  |  |  |  |  |
|                                                                  |                                                                                                    |                                                                                                    |     |  |  |  |  |  |  |
| UPLOADED DOCUMEN                                                 | ITS                                                                                                    |                                                                                                    | _// |  |  |  |  |  |  |
| + Upload File                                                    |                                                                                                    |                                                                                                    |     |  |  |  |  |  |  |
| * Attachment Type                                                | Description                                                                                                    | Acceptance Status                                                                                                    |     |  |  |  |  |  |  |
| Submit                                                           |                                                                                                    |                                                                                                    |     |  |  |  |  |  |  |

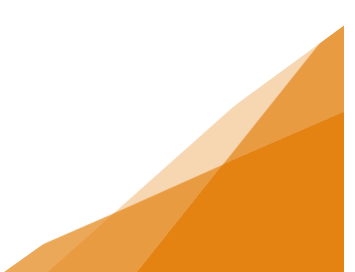

15. Once this is completed, enter a Response, upload any additional documents or pictures that may be required or useful. Click Submit.

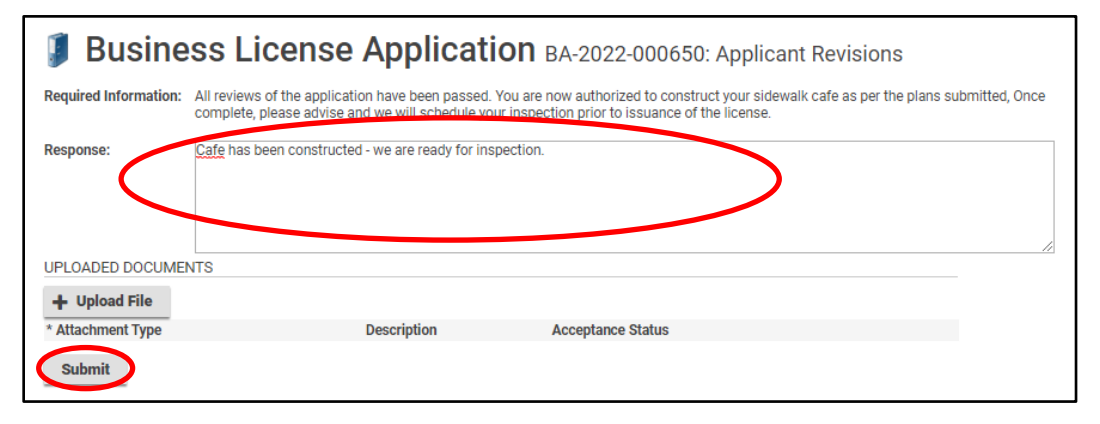

16. A confirmation page will appear. You can view the application by clicking the blue link.

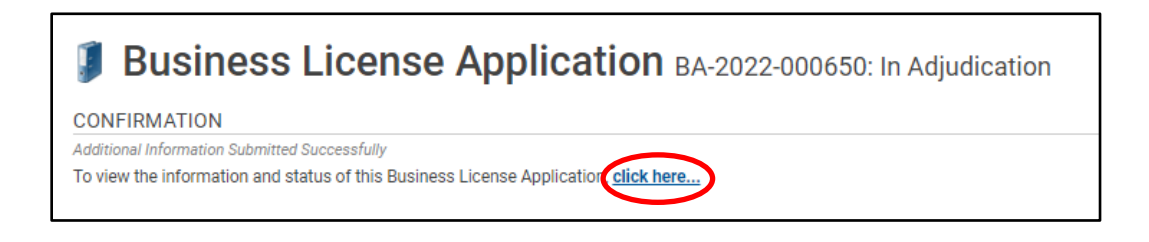

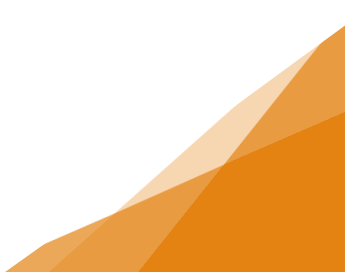

#### 17. The application information will look like this.

Г

| LICENSE INFORMAT                                      | ION                                                        |                                 | APPLICATION ACTIVITIES                                                                                                    |
|-------------------------------------------------------|------------------------------------------------------------|---------------------------------|----------------------------------------------------------------------------------------------------|
| Activity Start Date:                                  | Apr 15, 2022                                               |                                 | This is where you can make requests on your<br>application. The eligible request types will appear<br>depending on what your application status is. The<br>requeste can include: |
| BUSINESS                                              |                                                            |                                 |                                                                                                    |
| Existing Business:                                    | Amazing Business Empir                                     | e (Amazing Newspaper Boxes)     | WITHDRAW APPLICATION                                                                                                    |
|                                                       | 1791 BARKINGTON SI, F                                      | ALIFAA, NO DOJORY               | Withdraw Application                                                                                                    |
| BUSINESS OWNERS                                       | HIP                                                        |                                 | FEES                                                                                                    |
| Legal Entity:                                         | Amazing Business (Indiv                                    | idual)                          | You have no outstanding fees.                                                                                                    |
|                                                       |                                                            |                                 |                                                                                                    |
| LICENSE I YPE                                         | Ostanami                                                   | NAIOO                           |                                                                                                    |
| Sidewalk Café Seasonal                                | Food                                                       | 722511                          |                                                                                                    |
|                                                       |                                                            |                                 |                                                                                                    |
| SIDEWALK CAFÉ SE                                      | ASONAL                                                     |                                 |                                                                                                    |
| Are you the property ow                               | ner?                                                       | Yes                             |                                                                                                    |
| Type of Café:                                         |                                                            | Unenclosed                      |                                                                                                    |
| Will all furniture be reme<br>each day?               | oved at the close of business                              | No                              |                                                                                                    |
| How many parking spac<br>(Provide an estimate.)       | es will be impacted?                                       | 0                               |                                                                                                    |
| Will accessible parking                               | space(s) be impacted?                                      | No                              |                                                                                                    |
| How many parking stati                                | ons will be impacted?                                      | 0                               |                                                                                                    |
| How many posts / signs                                | will be impacted?                                          | 0                               |                                                                                                    |
| Will HRM-owned trees b                                | e impacted?                                                | No                              |                                                                                                    |
| If the building is using n<br>on the same wall as the | atural gas, is the gas service<br>café?                    | No                              |                                                                                                    |
| What is the total area of                             | your café in square meters?                                | 75.00                           |                                                                                                    |
| Is this a returning café f                            | rom a previous year?                                       | No                              |                                                                                                    |
| Has there been any char<br>around your café? (e.g.,   | nges made to the sidewalk<br>planter or bike rack has been | No                              |                                                                                                    |
| added)                                                |                                                            |                                 |                                                                                                    |
| What type of barrier is a                             | pplicable for your café?                                   | Moveable Barrier (Posts & Rope) |                                                                                                    |
| Does your cate include a                              | a deck?                                                    | NO                              |                                                                                                    |
| Will your café include un<br>plastic/fabric enclosure | nbrellas, awnings, or other<br>s?                          | Yes                             |                                                                                                    |
| RELATED INFORMA                                       | ΓΙΟΝ                                                       |                                 |                                                                                                    |
| Туре                                                  | Description                                                |                                 |                                                                                                    |
|                                                       | Amozing Pupinger Empire                                    | (Amazing Newspaper Poyes)       |                                                                                                    |

- 18. Business Licensing Support staff will coordinate the inspection with you.
- 19. The Compliance Officer will visit the site and inspect the café.
  - a. If the inspection gets a PASS License Document provided, and License Stickers are affixed by the Compliance Officer
  - b. If the inspection does not PASS applicant will be informed and must schedule an inspection in conjunction with the Business Licensing Support staff

20. To view the license, go to the Home page. You will note the application is Approved. Click to open the information.

| <b>₽</b> €<br>> A <br>> E | pply for a Permit<br>stimate Fees                                                      | Lic<br>> A<br>Li | censing<br>pply for or Renew<br>censes                         | Compl<br>≻ Report a                                      | liance<br>n Issue |              |                   |                       |             |  |
|---------------------------|----------------------------------------------------------------------------------------|------------------|----------------------------------------------------------------|----------------------------------------------------------|-------------------|--------------|-------------------|-----------------------|-------------|--|
|                           | MY ACTIVITIES                                                                          | MY INS           | PECTIONS                                                       | MY PROJECTS                                              | MY BUSI           | NESSES       |                   |                       |             |  |
| <u>Show</u><br>Note       | Show more<br>Note: Permits or Licenses with a status of DRAFT have not been submitted. |                  |                                                                |                                                          |                   |              |                   |                       |             |  |
|                           | Туре                                                                                   | File Number      | Description                                                    | Location                                                 | Status            | Created Date | Submitted<br>Date | Revisions<br>Required | Next Action |  |
|                           | Business License<br>Application                                                        | BA-2022-000650   | Amazing Business E<br>(Amazing Newspape<br>Sidewalk Café Seaso | mpire 1791 BARRINGTO<br>r Boxes) HALIFAX, NS B3J3<br>nal | N ST Approved     | Jun 28, 2022 |                   |                       |             |  |

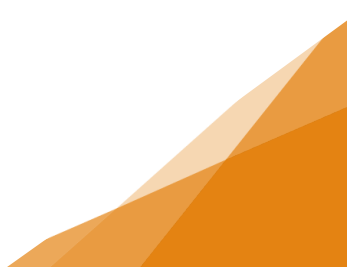

21. An overview of the application is shown with a link to both the Business and the License itself at the bottom under Related Information. Click the license to open.

| Activity Start Date:<br>SUSINESS<br>Existing Business:<br>BUSINESS OWNERSHIF<br>.egal Entity:                       | Apr 15, 2022<br>Amazing Business Empir<br>1791 BARRINGTON ST, H | e (Amazing Newspaper Boxes)                                                              | This is where you can make requests on your<br>application. The eligible request types will appear<br>depending on what your application status is. The<br>requests can include: |  |
|----------------------------------------------------------------------------------------------------|-----------------------------------------------------------------|------------------------------------------------------------------------------------------|----------------------------------------------------------------------------------------------------|--|
| BUSINESS<br>Existing Business:<br>BUSINESS OWNERSHIF<br>Legal Entity:                                               | Amazing Business Empir<br>1791 BARRINGTON ST, H                 | e (Amazing Newspaper Boxes)                                                              | requests can include:                                                                                                    |  |
| Existing Business:<br>BUSINESS OWNERSHIF<br>Legal Entity:                                                           | Amazing Business Empir<br>1791 BARRINGTON ST, H                 | e (Amazing Newspaper Boxes)                                                              | requests can include:                                                                                                    |  |
| 3USINESS OWNERSHIP                                                                                                  | 1791 BARRINGTON ST, H                                           | ALLEAN NO DO IONO                                                                        | WITHDRAW APPLICATION                                                                                                    |  |
| BUSINESS OWNERSHIP                                                                                                  |                                                                 | ALIFAX, NS B3J3K9                                                                        | You cannot withdraw this application at this<br>time.                                                                                                    |  |
| Legal Entity:                                                                                                    | p                                                               | FEES                                                                                     |                                                                                                    |  |
| Legal Entity: Amazing Business (Individual)                                                                         |                                                                 |                                                                                          | You have no outstanding fees.                                                                                                    |  |
| ICENSE TYPE                                                                                                    |                                                                 |                                                                                          |                                                                                                    |  |
| Name                                                                                                    | Category                                                        | NAICS                                                                                    |                                                                                                    |  |
| idewalk Café Seasonal                                                                                               | Food                                                            | 722511                                                                                   |                                                                                                    |  |
| SIDEWALK CAFÉ SEAS                                                                                                  | ONAL                                                            |                                                                                          |                                                                                                    |  |
| Are you the property owner                                                                                          | ?                                                               | Yes                                                                                      |                                                                                                    |  |
| Type of Café:                                                                                                    |                                                                 | Unenclosed                                                                               |                                                                                                    |  |
| Will all furniture be removed at the close of business each day?                                                    |                                                                 | No                                                                                       |                                                                                                    |  |
| How many parking spaces will be impacted?<br>(Provide an estimate.)                                                 |                                                                 | 0                                                                                        |                                                                                                    |  |
| Will accessible parking space(s) be impacted?                                                                       |                                                                 | No                                                                                       |                                                                                                    |  |
| How many parking stations will be impacted?                                                                         |                                                                 | 0                                                                                        |                                                                                                    |  |
| How many posts / signs will be impacted?                                                                            |                                                                 | 0                                                                                        |                                                                                                    |  |
| Will HRM-owned trees be impacted?                                                                                   |                                                                 | No                                                                                       |                                                                                                    |  |
| If the building is using natural gas, is the gas service<br>on the same wall as the café?                           |                                                                 | No                                                                                       |                                                                                                    |  |
| What is the total area of your café in square meters?                                                               |                                                                 | 75.00                                                                                    |                                                                                                    |  |
| Is this a returning café from a previous year?                                                                      |                                                                 | No                                                                                       |                                                                                                    |  |
| Has there been any changes made to the sidewalk<br>around your café? (e.g., planter or bike rack has been<br>added) |                                                                 | No                                                                                       |                                                                                                    |  |
| What type of barrier is applicable for your café?                                                                   |                                                                 | Moveable Barrier (Posts & Rope)                                                          |                                                                                                    |  |
| Does your café include a deck?                                                                                      |                                                                 | No                                                                                       |                                                                                                    |  |
| Will your café include umbrellas, awnings, or other<br>plastic/fabric enclosures?                                   |                                                                 | Yes                                                                                      |                                                                                                    |  |
| ELATED INFORMATIO                                                                                                   | N                                                               |                                                                                          |                                                                                                    |  |
| Туре                                                                                                    | Description                                                     |                                                                                          |                                                                                                    |  |
| Business                                                                                                    | Amazing Business Empire<br>1791 BARRINGTON ST, H/               | nazing Business Empire (Amazing Newspaper Boxes)<br>91 BARRINGTON ST, HALIFAX, NS B3J3K9 |                                                                                                    |  |
| License                                                                                                    | SCS-2022-000083: Sidewalk Café Seasonal (Active)                |                                                                                          |                                                                                                    |  |

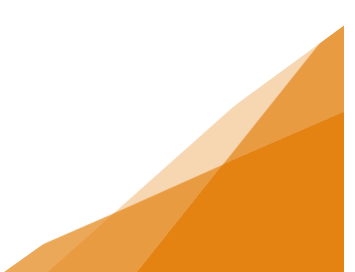

22. You will note the application number and the License Number differ. Any time you refer to the License, use the License Number. From here you can also submit an Amendment (see the related job aide), Initiate a Renewal (if an annual café license), and Download the actual license provided by the Compliance Officer.

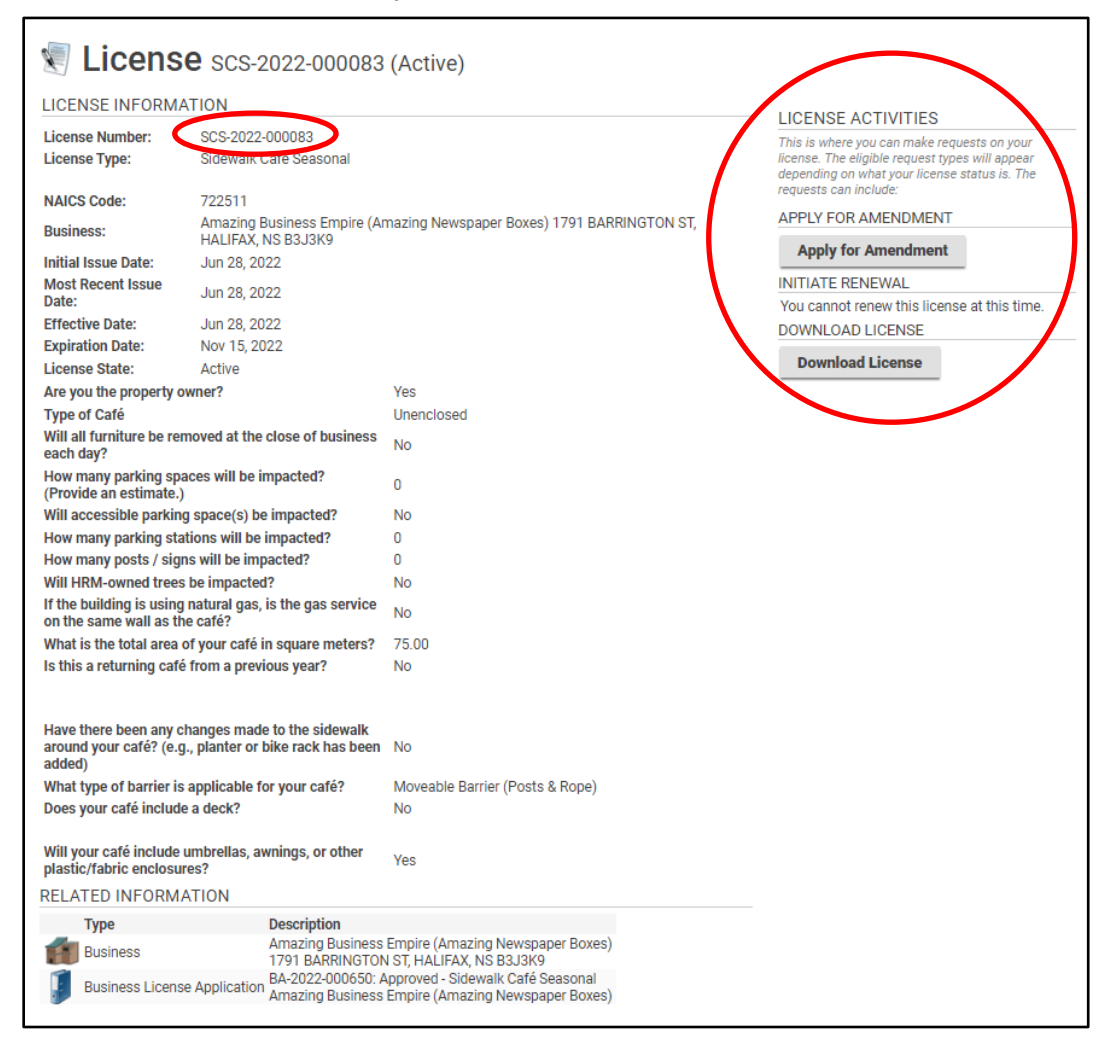

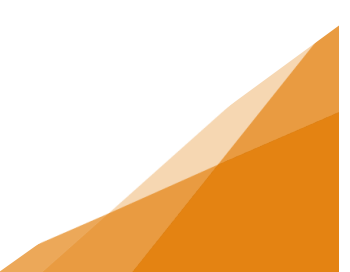